- 1) Open Zillow <u>https://www.zillow.com/user/acct/login/</u>
- 2) Login or create an account if you don't have one

| er |          | <b>Zillow</b>          | Manage R |
|----|----------|------------------------|----------|
|    |          |                        |          |
|    | Sign in  | New account            |          |
|    | Email    |                        |          |
|    | Enter    | email                  |          |
|    | Password |                        |          |
|    | Enter    | password               |          |
|    |          | Sign in                |          |
|    |          | Forgot your password?  | _        |
|    |          | Or connect with:       |          |
|    | É        | Continue with Apple    |          |
|    | Ø        | Continue with Facebook |          |
|    | G        | Continue with Google   |          |

- 3) Once logged in, select "More" in the upper right corner
- 4) Select "Edit photos"

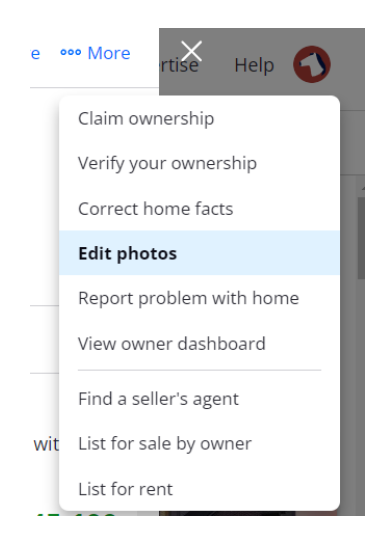

- 5) You will need to provide your first, last name, and address
- 6) Check the "I agree ..." checkbox and Click "Continue"

## Verify Ownership

## Verify your identity to access advanced owner features

This is a security step to verify your status as the legal owner of this home.

You can verify your home by entering your name and phone number in the spaces below. Read our privacy policy.

| FIRST NAME *                                                                               |                                                                                                    |
|--------------------------------------------------------------------------------------------|----------------------------------------------------------------------------------------------------|
|                                                                                            |                                                                                                    |
| LAST NAME *                                                                                |                                                                                                    |
|                                                                                            |                                                                                                    |
| PHONE NUMBER *                                                                             |                                                                                                    |
|                                                                                            |                                                                                                    |
| I agree as follows: (i) I am (or I have authority to act on behalf of) th<br>Terms of Use. | e owner of this home; (ii) I will not provide incorrect information or state a discriminatory preference; and (iii) I will comply with the Zillow |
| Continue                                                                                   |                                                                                                    |

- 7) Then follow instructions to add photos
- 8) Don't forget to click "Save Changes" when you are finished

## Photos & media

UPLOAD A PHOTO

Tap or click the photo to set its caption or select main photo. Rearrange photos by dragging them.

## Upload photos

Or drag images here to upload